# App Pairing Instructions for IOS and E-tab

#### **Applicable to HALO & TRADITIONAL models**

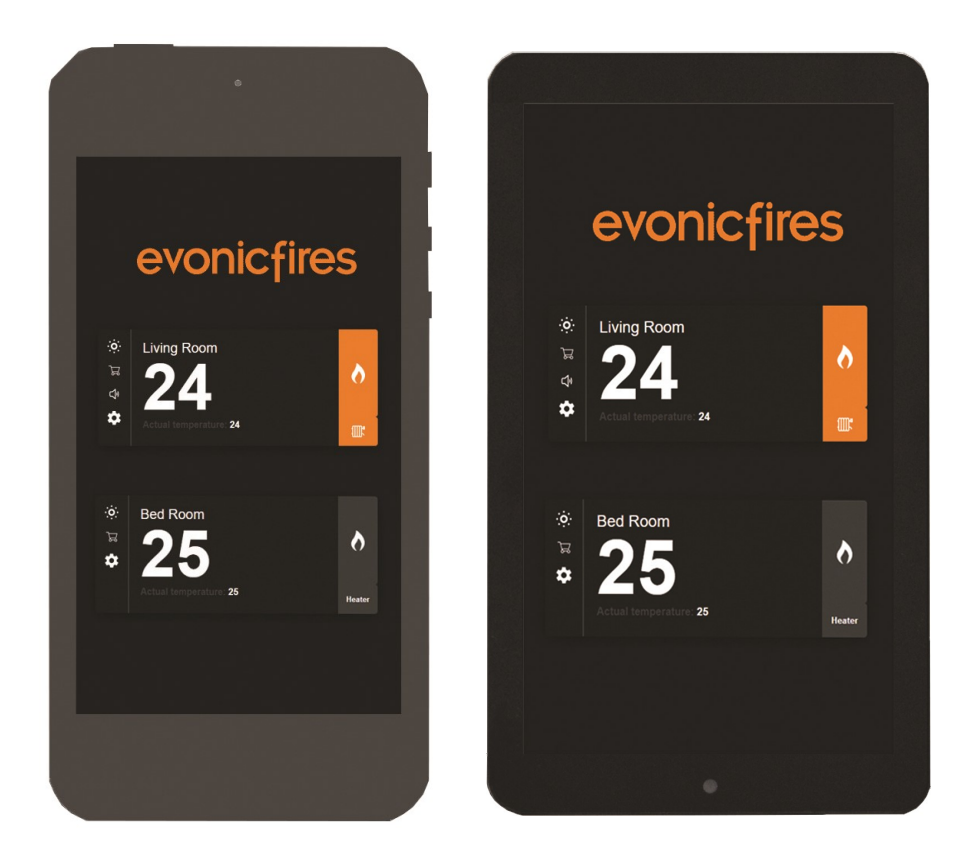

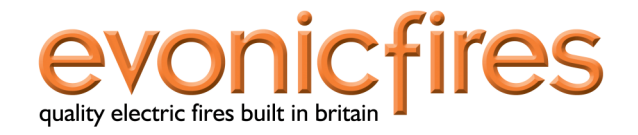

# **E-Tab Controller:**

## PLEASE NOTE: Once fully charged, the battery life of the E-tab control system is roughly 24 hours.

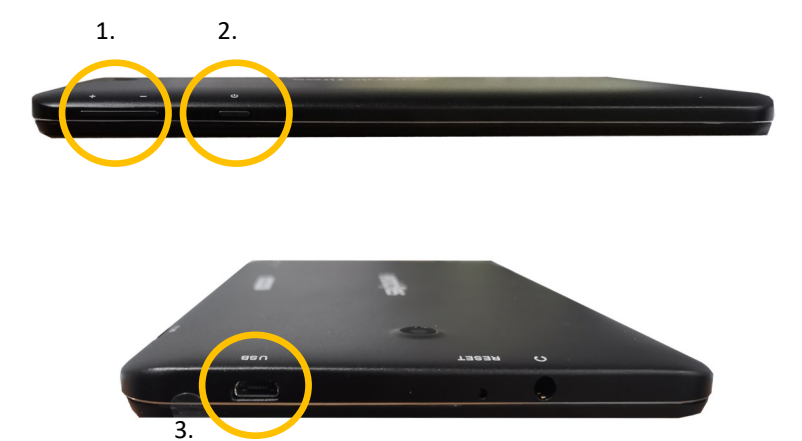

- 1. Volume control
- 2. Power Button—Press and hold for 3 seconds to turn **ON/OFF**
- 3. **USB** charging point
- 4. Plug socket
- 5. USB connection lead

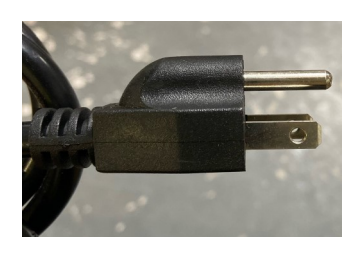

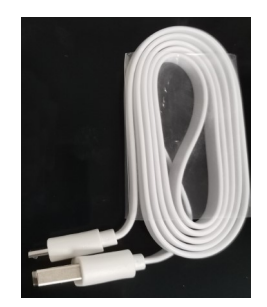

4.

5.

# The e-smart app can be used with both smart phone and tablet devices.

Utilising the e-smart app will allow complete controllability of your Evonic product.

To download the Evonic e-smart app please follow the below steps.

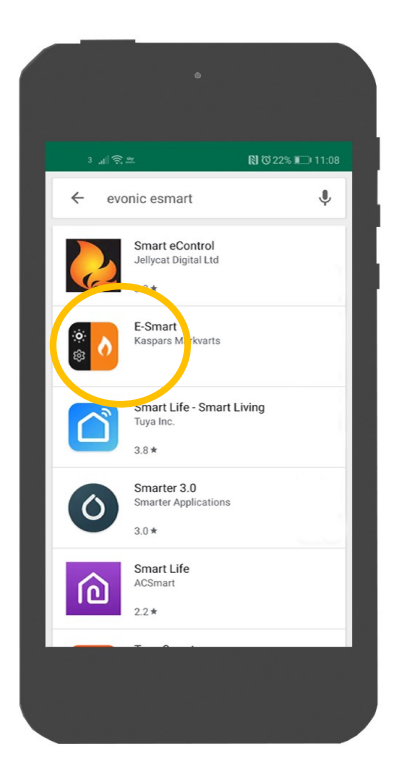

- Access either the Apple app store or Google play, this is depending on the operating system of your smart phone or tablet.
- 2. Search, locate, and download the app entitled evonic e-smart.

Please note: E-Tab control system comes with e-smart app already installed

### **Connecting a device to an Evonic product:**

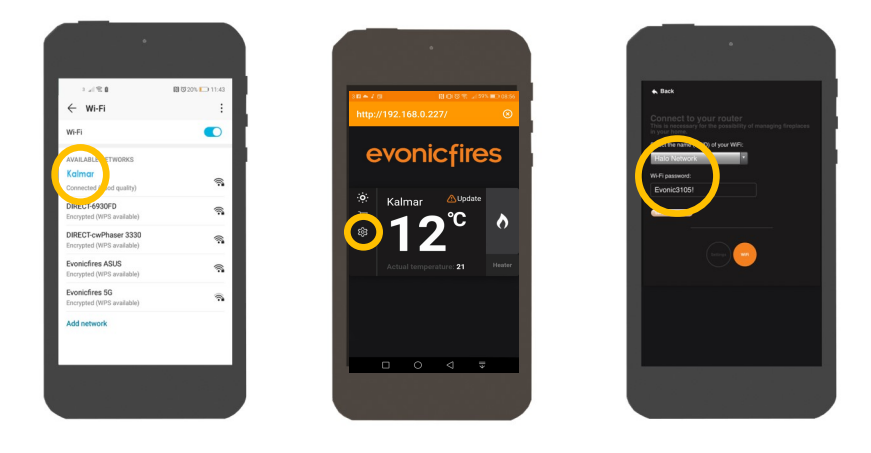

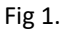

Fig 2.

Fig 3.

3. Once your appliance has been installed and turned on, go to the wi-fi settings on your device and select the fire. This will connect your device to the fire. Fig 1.

4. Open your Halo app, and in the settings panel (Fig 2.) establish your connection by selecting your home wi-fi. This will pair the fire with your router. Fig 3.

5. Your evonic product will now be paired and ready to operate.

Fig

6. Under the settings panel located in the app, you can now change the name of your fire. Ensure you enter your e-mail address, as this is to identify between the fireplace and you. You can also change units of temperature. Fig 4.

|    | • |  |
|----|---|--|
|    |   |  |
| 4. |   |  |

### Selecting your fire:

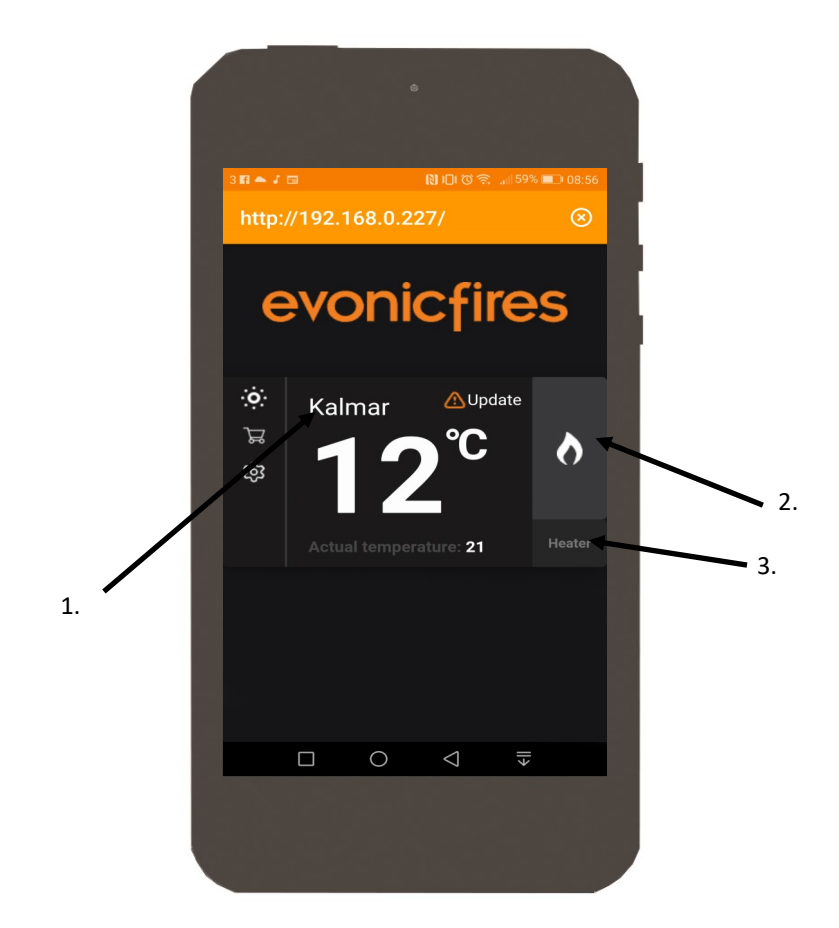

- Once your product is paired, open the app. The above screen will appear with your fire shown. Single press
  Kalmar. Please note: It may take a few minutes for your fire to appear on the screen.
- 2. Single press the **flame** icon to turn on the lights.
- 3. Single press the **heater** button to turn on the heater

#### **App Control Overview:**

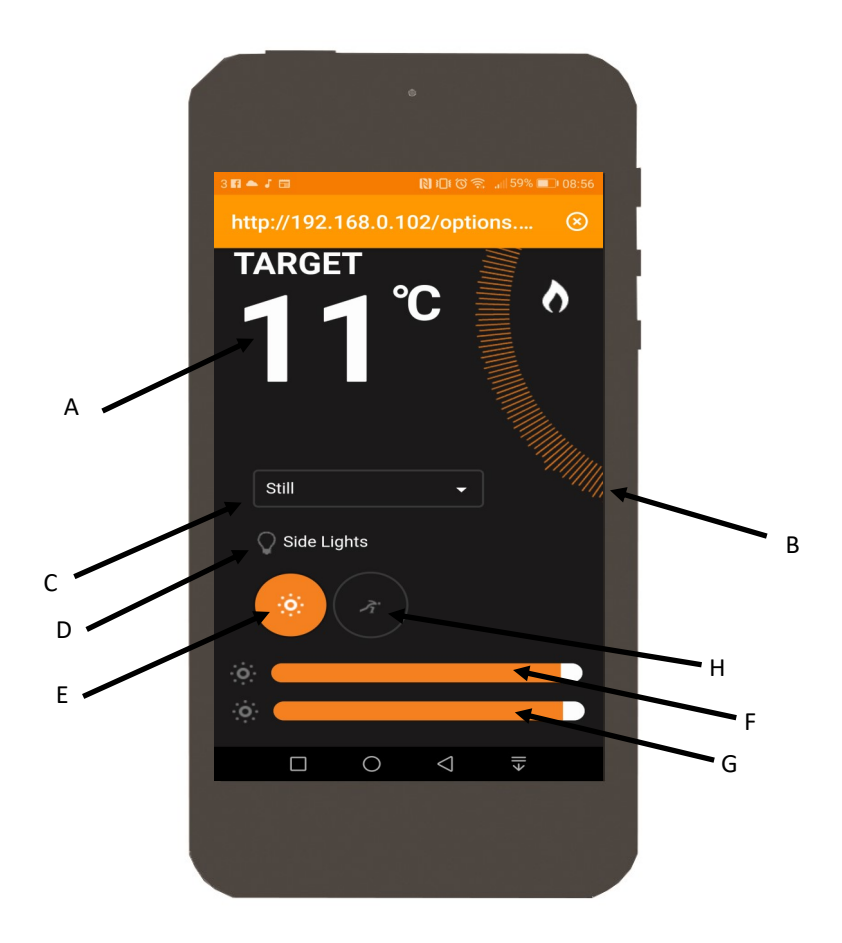

- A). Target Temperature—This displays the desired room temperature.
- B). Temperature Control Temperature adjustor. Press, hold and swipe to adjust.
- C). Animation setting Displays selected animation. Single press arrow to reveal drop-down menu.
- D). Side Lights— Single press to turn on side lights.
- E). Lighting—Single press to turn on/off the fuel, flame & overbed lighting.
- F). Flame— Slide left or right to adjust brightness of flame.
- G). Fuel— Slide left or right to adjust brightness of fuel bed.
- H). **Speed** Single press to adjust the speed of selected animation.

### Setting timer:

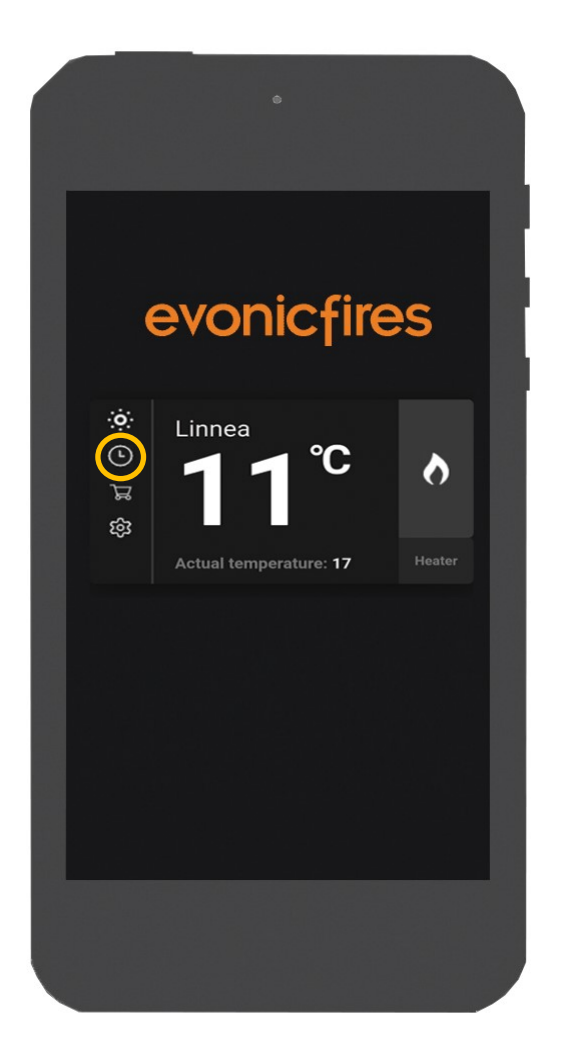

1. Select the 'clock' icon to open up the main timer setting screen.

|    | ٥                                                                                         |
|----|-------------------------------------------------------------------------------------------|
| _  | ▲ Back Linnea                                                                             |
|    | Time:<br>On this page you can set the time at which<br>the fireplace will turn on or off. |
|    | ADD TIMER<br>Time on the fireplace 12:27                                                  |
|    | Time:                                                                                     |
| 1. | Fire ON 🗸                                                                                 |
| 2. |                                                                                           |
| _  | Save 3.                                                                                   |
|    |                                                                                           |
|    |                                                                                           |

2. Single press the Time box to open up your clock settings.

3. Then select a command for your fire to complete at the selected time. Single press the 'Fire ON' box to display a drop down menu.

4. Then select the desired day of the week you would like the command to be set for. Single press the desired day.

PLEASE NOTE: Please de-select all days before you press save on your timer.

| ▲ Back                                                |                                         | ea   |
|-------------------------------------------------------|-----------------------------------------|------|
| Time:<br>On this page you ca<br>the fireplace will tu | an set the time at wh<br>Irn on or off. | lich |
|                                                       | 3                                       | 11   |
| Fire ON                                               |                                         | ū,   |
|                                                       |                                         |      |
| ADD TIMER<br>Time on the firepla                      | ce 12:28                                |      |
| Time:                                                 |                                         | - 1  |
| 12:33                                                 |                                         |      |
| Fire ON                                               | •                                       | - 1  |
| Dav:                                                  |                                         | - 11 |

5. The following screen will then appear with your set timer. You can choose to delete it using the 'Bin' icon.

### **Pairing with Alexa:**

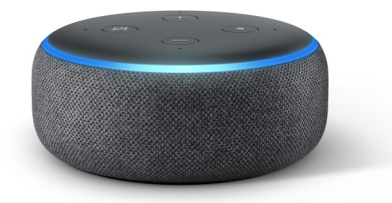

- Once you fire is installed and fully functioning, download the Amazon Alexa app.
- 2. Configure your echo with the Amazon app by adding device.
- On the home screen, you will see a menu icon in the top left hand side. Single press to open the menu and select 'skills and games'
- 4. Once open, in the top right corner search 'evonic' and the below skill option will appear. **Fig 1**.
- 5. Single press to select skill, which will then open up the below page. **Fig 2**.
- Once you press 'ENABLE TO USE', you will be directed to the evonet page.
- To complete pairing, Input the evonet account details you registered earlier in the e-smart app setup. You fire is now paired with Alexa.

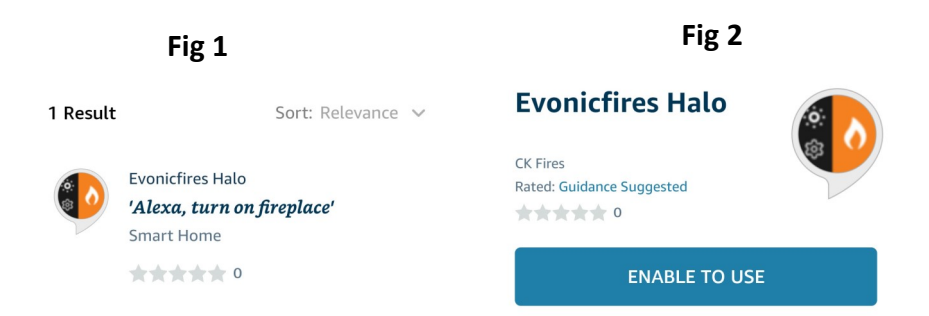

# **Problem Solving:**

 e-smart app will not connect to product and is continuously showing the below screen: Please follow the

below steps.

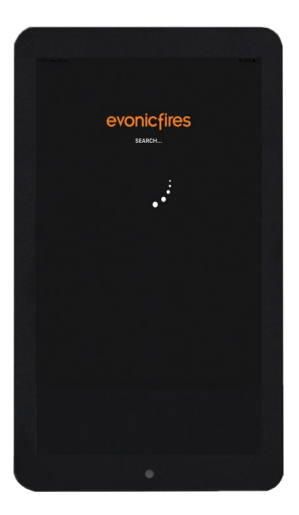

- 1. Force close the app by pressing the square at the bottom of your phone/e-tab. Then attempt to re-launch the app.
- 2. Ensure that the rocker switch is in the **ON** position, and re-scan for the product.

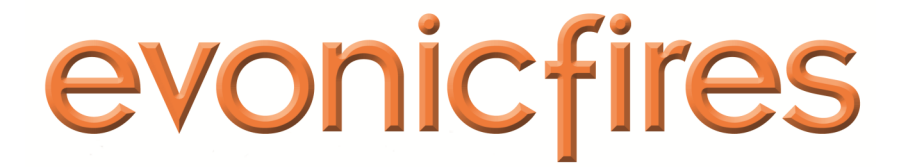

1 Evonic House, Clifford Park, Clifford Lane, Stratford upon-Avon, Warwickshire, CV37 8HW www.evonicfires.co.uk 01789 263868